|        |                                | Código:   | SGC PS-FOR-<br>DIRINF 0006 |
|--------|--------------------------------|-----------|----------------------------|
|        | Universidad Católica de Temuco | Versión:  | 00                         |
| TEMUCO |                                | Fecha de  | 11/12/2022                 |
|        |                                | vigencia: | 14/12/2022                 |
|        | Manual                         | Página:   | 1 de 15                    |

# MANUAL FORMULARIO DE CONTRATACIÓN "PERFIL: DIRECTOR"

Dirección de Informática

| Elaborado por:                                       | Revisado por:                                           | Aprobado por:              |
|------------------------------------------------------|---------------------------------------------------------|----------------------------|
| Profesional Área de Gestión de<br>Calidad y Procesos | Coordinador(a) Área de Gestión de<br>Calidad y Procesos | Director(a) de Informática |

|        |                                | Código:   | SGC PS-FOR-<br>DIRINF 0006 |
|--------|--------------------------------|-----------|----------------------------|
|        | Universidad Católica de Temuco | Versión:  | 00                         |
| TEMUCO |                                | Fecha de  | 11/12/2022                 |
|        |                                | vigencia: | 14/12/2022                 |
|        | Manual                         | Página:   | 2 de 15                    |
|        |                                |           |                            |

# **1** CONTROL DE CAMBIOS

| VERSIÓN | FECHA      | OBSERVACIONES                                                               |  |
|---------|------------|-----------------------------------------------------------------------------|--|
| 00      | 13-09-2024 | Creación de manual por Profesional Gestión de la Calidad y Procesos DIRINF. |  |

#### 2 INTRODUCCIÓN

El Sistema de Contrataciones ha sido diseñado con el propósito principal de simplificar y mejorar el proceso de gestión de contrataciones dentro del contexto específico de la Universidad Católica de Temuco (UCT). Su funcionalidad central reside en la capacidad de gestionar y optimizar todo el ciclo de contratación, abarcando áreas clave como la "Creación de solicitud de contratos", "Modificación de contratos", "Revisión de estados de contratos" y "Aprobación de contratos".

Este proceso integral permite obtener un control exhaustivo y asegurar la transparencia en cada etapa del proceso de contratación, con el fin de fomentar la eficiencia y la adherencia a las políticas institucionales. Este manual de usuario detalla el flujo general del Sistema de Contrataciones, brindando una guía clara y completa para su implementación eficaz.

En este caso el perfil a describir corresponde a "Director", quien tiene la responsabilidad de autorizar o rechazar las contrataciones ingresadas en el sistema.

# **3 OBJETIVO Y ALCANCE**

#### **Objetivo principal**

 Gestionar y automatizar el proceso de Ingreso de nuevos contratos, Modificación y Aprobación de contratos, para el personal de la Universidad Católica de Temuco.

#### **Objetivos complementarios**

- ✓ Implementar un sistema integrado.
- ✓ Automatizar y mantener control de los nuevos contratos y de los ya existentes.
- ✓ Mejorar la gestión y el flujo del proceso de los contratos.

| Elaborado por:                                       | Revisado por:                                           | Aprobado por:              |
|------------------------------------------------------|---------------------------------------------------------|----------------------------|
| Profesional Área de Gestión de<br>Calidad y Procesos | Coordinador(a) Área de Gestión de<br>Calidad y Procesos | Director(a) de Informática |

|        |                                | Código:               | SGC PS-FOR-<br>DIRINF 0006 |
|--------|--------------------------------|-----------------------|----------------------------|
|        | Universidad Católica de Temuco | Versión:              | 00                         |
| ТЕМИСО |                                | Fecha de<br>vigencia: | 14/12/2022                 |
|        | Manual                         | Página:               | 3 de 15                    |

# Alcance

 Para todos los funcionarios de la Universidad Católica de Temuco pertenecientes a la planta administrativa que estén involucrados o sujetos al proceso de contrataciones.

# **4** REFERENCIAS NORMATIVAS U OTROS DOCUMENTOS

No aplica.

# **5 DEFINICIONES**

No aplica.

| Elaborado por:                                       | Revisado por:                                           | Aprobado por:              |
|------------------------------------------------------|---------------------------------------------------------|----------------------------|
| Profesional Área de Gestión de<br>Calidad y Procesos | Coordinador(a) Área de Gestión de<br>Calidad y Procesos | Director(a) de Informática |

|        |                                | Código:   | SGC PS-FOR-<br>DIRINF 0006 |
|--------|--------------------------------|-----------|----------------------------|
|        | Universidad Católica de Temuco | Versión:  | 00                         |
| TEMUCO |                                | Fecha de  | 11/12/2022                 |
|        |                                | vigencia: | 14/12/2022                 |
|        | Manual                         | Página:   | 4 de 15                    |

#### 6 MANUAL DE USUARIO

#### **6.1 ACCESO AL SISTEMA**

Para ingresar al sistema el funcionario debe seguir las siguientes indicaciones:

- ✓ En el navegador de Mozilla debe ingresar la siguiente dirección <u>https://contratos.uct.cl</u>.
- ✓ Debe ingresar el usuario de correo y la contraseña.
- Una vez que se autentifique como usuario autorizado, con el respectivo usuario de correo y contraseña, entonces podrá ingresar a la plataforma, presionando el botón Ingresar.

| Interesting State and State and Stat | agos                                |                                                                                                   | JAN A |       | < 🖬 d 🚥 |
|----------------------------------------------------------------------------------------------------|-------------------------------------|---------------------------------------------------------------------------------------------------|-------|-------|---------|
|                                                                                                    | FORMULARIO DE<br>CONTRATACIÓN       | Iniciar sesión<br>Ingrese su cuenta de correo institucional completa,<br>ejemplo : usuarlo@uet.el |       |       | . A     |
|                                                                                                    | Bienvenida(o)                       | Correo institucional completo Contraseña                                                          |       |       |         |
| FREMA (                                                                                                    |                                     | INGRESAR<br>¿Olvidaste tu contraseña?<br>Es importante que cuide sus credenciales de acceso,      |       | 1.200 |         |
|                                                                                                    | UNIVERSIDAD<br>CATOLICADE<br>TEMUCO | la Universidad jamás solicitará su clave por mail o teléfono.                                     |       |       |         |

| Elaborado por:                                       | Revisado por:                                           | Aprobado por:              |
|------------------------------------------------------|---------------------------------------------------------|----------------------------|
| Profesional Área de Gestión de<br>Calidad y Procesos | Coordinador(a) Área de Gestión de<br>Calidad y Procesos | Director(a) de Informática |

|        |                                | Código:   | SGC PS-FOR-<br>DIRINF 0006 |
|--------|--------------------------------|-----------|----------------------------|
|        | Universidad Católica de Temuco | Versión:  | 00                         |
| TEMUCO |                                | Fecha de  | 11/12/2022                 |
|        |                                | vigencia: | 14/12/2022                 |
|        | Manual                         | Página:   | 5 de 15                    |
|        | ·                              |           |                            |

# 6.2 FORMULARIO SOLICITUD DE CONTRATOS DE TRABAJO (EX 4.8)

- Al ingresar al Sistema de Solicitud de Contratos, se muestra un menú de opciones en la barra lateral izquierda.
- Por el lado superior derecho, se observa el usuario y el email del usuario ingresado, cabe destacar que, en este sistema los roles son asignados previamente a través de INKATUN por la Dirección de Desarrollo de Personas (DDPER), por lo que al acceder se dispone únicamente las funciones que son requeridas para el usuario.
- ✓ En el centro de la página se muestra un mensaje de bienvenida.
- $\checkmark$  En la parte superior derecha observamos el siguiente icono 0, con el cual se puede salir del sistema.

| UNIVERSIDAD<br>CATÓLICA DE<br>TEMUCO<br>FORMULATO Solicitud de Contratos de Trabajo (ex 4.8)                                                                                                    | Unario<br>E-Mai<br>Rel DiffECIOR v<br>Empres v |
|----------------------------------------------------------------------------------------------------|------------------------------------------------|
| Menú Principal Inicio                                                                                                    |                                                |
| CONTRATOS     Biservenido al Módulo Gestión de Contratos       D Neve Contrato     Usuaria:       Aprobac Contratos     Stomario:       Stomario:     Stomario:       Stomario:     Stomario:       Perlik: DIRECTOR |                                                |

# **6.3 ASPECTOS CLAVES A CONSIDERAR:**

 El sistema debe ser utilizado en el navegador Mozilla Firefox. Para el caso de uso en notebook, configurar Escala - Tamaño al 100%.

| Elaborado por:                                       | Revisado por:                                           | Aprobado por:              |
|------------------------------------------------------|---------------------------------------------------------|----------------------------|
| Profesional Área de Gestión de<br>Calidad y Procesos | Coordinador(a) Área de Gestión de<br>Calidad y Procesos | Director(a) de Informática |

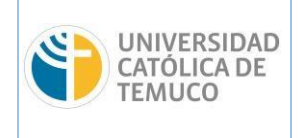

| Código:            | SGC PS-FOR-<br>DIRINF 0006 |
|--------------------|----------------------------|
| Versión:           | 00                         |
| Fecha de vigencia: | 14/12/2022                 |
| Página:            | 6 de 15                    |

Manual

| $\boxtimes$ $+$                | 🕒 එ 📃          |
|--------------------------------|----------------|
| Sincronizar y guardar<br>datos | Iniciar sesión |
| Nueva pestaña                  | Ctrl+T         |
| Nueva ventana                  | Ctrl+N         |
| Nueva ventana privada          | Ctrl+Mayús.+P  |
| Marcadores                     | >              |
| Historial                      | >              |
| Descargas                      | Ctrl+J         |
| Contraseñas                    |                |
| Complementos y temas           | Ctrl+Mayús.+A  |
| Imprimir                       | Ctrl+P         |
| Guardar como                   | Ctrl+S         |
| Buscar en la página            | Ctrl+F         |
| Traducir página                |                |
| Tamaño 😑                       | 100% 🕂 🗾       |
| Ajustes                        |                |
| Más herramientas               | >              |
| Informar de problemas con      | un sitio 🔿     |
| Ayuda                          | >              |
| Salir                          | Ctrl+Mayús.+Q  |

| Elaborado por:                                       | Revisado por:                                           | Aprobado por:              |
|------------------------------------------------------|---------------------------------------------------------|----------------------------|
| Profesional Área de Gestión de<br>Calidad y Procesos | Coordinador(a) Área de Gestión de<br>Calidad y Procesos | Director(a) de Informática |

| UNIVERSIDAD<br>CATÓLICA DE<br>TEMUCO |                                | Código:  | SGC PS-FOR-<br>DIRINF 0006 |
|--------------------------------------|--------------------------------|----------|----------------------------|
|                                      | Universidad Católica de Temuco | Versión: | 00                         |
|                                      |                                |          | 14/12/2022                 |
|                                      | Manual                         | Página:  | 7 de 15                    |

#### 1. Aprobar Contratos (Perfil: Director)

✓ Para aprobar un contrato, el usuario debe ingresar al menú "Aprobar Contratos".

| UNIVERSID.<br>CATÓLICA D<br>TEMUCO | <sup>AD</sup> Formulario Solicitud de Contratos de Trabajo (ex 4.8) | Usuario         Image: Constraint of the constraint of the constraint |
|------------------------------------|---------------------------------------------------------------------|----------------------------------------------------------------------------------------------------|
| Menú Principal 《                   | Inicio                                                              |                                                                                                    |
| CONTRATOS                          | Bienvenido al Módulo Gestión de Contratos                           |                                                                                                    |
| Nuevo Contrato                     |                                                                     |                                                                                                    |
| Aprobar Contratos                  | Usuario:                                                            |                                                                                                    |
| Ver estados contratos              | Kut usuano:<br>Sistema: FORM48                                      |                                                                                                    |
|                                    | Perfil: DIRECTOR                                                    |                                                                                                    |
|                                    |                                                                     |                                                                                                    |

 Tras esto, se abrirá la ventana "Contratos por autorizar", en donde se pueden buscar las solicitudes de contratos pendientes de aprobación, para así, revisar la solicitud con el formulario completado por el digitador y los documentos requeridos para proceder con la aprobación o el rechazo de la solicitud.

| Menú Principal 《                     | Contratos por autorizar                                                                                                    |
|--------------------------------------|----------------------------------------------------------------------------------------------------|
| CONTRATOS                            | Centro de costo: Seleccone                                                                                                    |
| Nuevo Contrato     Aprobar Contratos | Subcentro de costos: Seleccone                                                                                                    |
| E Ver estados contratos              | 🖉 Aprobar 💥 Rechazar 🖳 Imprimir formulano 🕮 Ver documentos                                                                                                    |
|                                      | N°         Rut         Do         Nombres         SubCentro         Finan. compartido         Cargo         Desde         Hasta         Tipo contrato         Jomada         Estado         Motivo contrato         Ver |
|                                      |                                                                                                    |

Lo primero que se debe realizar es ingresar el "Centro y SubCentro de Costos" asociados al usuario (1) y presionar buscar (2). De Igual forma, de manera automática el sistema carga las solicitudes realizadas y que estén disponibles para aprobar. Para poder revisar la información de la solicitud se debe marcar el check asociado (3), con lo cual el sistema permite realizar tres acciones previas a la aprobación o al rechazo de la solicitud, "Imprimir formulario" (4), "Ver documentos" (5) y "Ver" el detalle presionando la lupa (6) o realizando dos clics sobre la solicitud.

| Contratos por autorizar                  |                                                                                                    |                                        |                   |             |            |            |                       |         |             |                    |     |
|------------------------------------------|----------------------------------------------------------------------------------------------------|----------------------------------------|-------------------|-------------|------------|------------|-----------------------|---------|-------------|--------------------|-----|
| Centro de costo:<br>SubCentro de costos: | Centro de costos: 39 - DIRECCION DE INFORMATICA VI<br>Sub-Centro de costos: 30 - SUBDIRECCION DE SISTEMAS INFORMATICOS VI |                                        |                   |             |            |            |                       |         |             |                    |     |
| 📀 Aprobar 🗙 Rec                          | azar 📄 Imprimir formulario 📮 Ver documento                                                                                | tos                                    |                   |             |            |            |                       |         |             |                    |     |
| Nº Rut                                   | Dv Nomb 5 SubC                                                                                                    | Centro                                 | Finan. compartido | Cargo       | Desde      | Hasta      | Tipo contrato         | Jornada | Estado      | Motivo contrato    | Ver |
| G Contratos pendiente                    | s de firma                                                                                                    |                                        |                   |             |            |            |                       |         |             |                    | 6   |
| 11487386                                 | 1 APELLIDOP APELLIDOM NOMBRE 230-5<br>INFO                                                                                | -SUBDIRECCION DE SISTEMAS<br>ORMATICOS | NO                | PROFESIONAL | 11-09-2024 | 09-09-2025 | Contrato a plazo fijo | 42.5    | ENVIADO POR | CREACIÓN DEL CARGO | ٩   |
| 107 10730044                             | 9 APELLIDO APELLIDO NOMBRE 230-5<br>INFO                                                                                  | -SUBDIRECCION DE SISTEMAS<br>ORMATICOS | NO                | PROFESIONAL | 11-09-2024 | 11-09-2025 | Contrato a plazo fijo | 42.5    | ENVIADO POR | CREACIÓN DEL CARGO | ٩,  |
|                                          |                                                                                                    |                                        |                   |             |            |            |                       |         |             |                    |     |

| Elaborado por:                                       | Revisado por:                                           | Aprobado por:              |
|------------------------------------------------------|---------------------------------------------------------|----------------------------|
| Profesional Área de Gestión de<br>Calidad y Procesos | Coordinador(a) Área de Gestión de<br>Calidad y Procesos | Director(a) de Informática |

| Universidad Católica de Temuco       Versión:       00         Fecha de vigencia:       14/12/2022         Manual       Página:       8 de 15         Image: Construction of the contraction of the contracticon of the contraction of the contracticon of the con                                                                                |          |                              |                 |            |              |                         | Código:            | SGC PS-FOR-<br>DIRINF 0006 |  |  |
|----------------------------------------------------------------------------------------------------|----------|------------------------------|-----------------|------------|--------------|-------------------------|--------------------|----------------------------|--|--|
| Fecha de vigencia:       14/12/2022         Manual       Página:       8 de 15         Image: Contractor of the contract of the contract of the                                     |          | CATÓLICA DE                  |                 |            | idad Católi  | ca de Temuco            | Versión:           | 00                         |  |  |
| Manual     Página:     8 de 15       Formulario 4.3<br>Contratación y Modificación de Contrato     Image: Contratación y Modificación de Contrato       NUEVA CONTRATACIÓN     X       MODIFICACIÓN DE CONTRATO     X       MODIFICACIÓN DE CONTRATO     X       MODIFICACIÓN DE CONTRATO     X       MODIFICACIÓN DE CONTRATO     X       MODIFICACIÓN DE CONTRATO     X       MODIFICACIÓN DE CONTRATO     X       MODIFICACIÓN DE CONTRATO     X       MODIFICACIÓN DE CONTRATO     NOMBRE       11487386-1     11487386-1       FECHA DE NACIMIENTO     05.02.1998       EDAD     26       ESTADO CIVIL     SOLTERO(A)       NACIONALIDAD     CINILINA       DÓMICILO     DIRECCIÓN #01       COMUNA     TEMUCO       CIUDAD     TEMUCO       CIUDAD     RECECIÓN #01       CORREO ELECTRÓNICO PERSONAL     PRUEBAGOMALLCOM       PROFESIÓN     NIGENIERO       NIMERO DE CUENTA     AFP       AFP     AFP UNO       ISADRA SOLIDO COVID     NO       SEGURO OBLIGATORIO SALUD COVID     NO       NO     SEGURO OBLIGATORIO SALUD COVID       NO     SEGURO OBLIGATORIO SALUD COVID       NO     SEGURO OBLIGATORIO SALUD COVID <td>ТЕМИСО</td> <td colspan="2">TEMUCO</td> <td></td> <td></td> <td></td> <td>Fecha de vigencia:</td> <td>14/12/2022</td>                                                                                                    | ТЕМИСО   | TEMUCO                       |                 |            |              |                         | Fecha de vigencia: | 14/12/2022                 |  |  |
| Formulario 4.8<br>Contratación y Modificación de Contrato         MEEVA CONTRATACIÓN X<br>MODIFICACIÓN DE CONTRATO         MEEVA CONTRATACIÓN X<br>MODIFICACIÓN DE CONTRATO         MEEVA CONTRATACIÓN X<br>MODIFICACIÓN DE CONTRATO         MEEVA CONTRATACIÓN X<br>MODIFICACIÓN DE CONTRATO         MEEVA CONTRATACIÓN DE CONTRATO         MODIFICACIÓN DE CONTRATO         MODIFICACIÓN DE CONTRATO         MODIFICACIÓN DE CONTRATO         APELLIDOP       A MODIFICACIÓN NO TO<br>CONTRATO         APELLIDOM       NOMBRE       NUT         APELLIDOM       ON MODIFICACIÓN RO TO<br>CONTRATO       CONTRATACIÓN RO TO<br>CONTRATO CELULAR         CONTRATO CELULAR       CATACIÓN RO TO<br>CONTRATO CELULAR       CATACIÓN RO TO<br>CONTRATO CELULAR       CATACIÓN RO TO<br>CONTRATO CELULAR       CATACIÓN RO TO<br>CONTRATO CELULAR       CATACIÓN INGRATAL         VALE VISTA       CONTRATO CO<br>TIPO CLEUTA       A PP UNO<br>TIAPO EL CONTRA       CARGO       PROFESIÓN         NO ACO       STADAL         CONTRA CONTRATORIO SALUD COVID       NO         CARGO       PROFE SIONAL                                                                                                    |          | Manua                        |                 |            |              | al                      | Página:            | 8 de 15                    |  |  |
| Apellido Paterno       X         Importer Acción de Contrato         Importer Acción de Contrato         Importer Acción de Contra                                                                                                    |          |                              | FREIDAR         |            | Form         | ulario 4 8              |                    |                            |  |  |
| Contratación y Modificación de Contrato         NUEVA CONTRATACIÓN         X       X         MODIFICACIÓN DE CONTRATO       X         MODIFICACIÓN DE CONTRATO       X         X       Nombres       RUT         Apellido Paterno       Apellido Materno       Nombres       RUT         APELLIDOP       APELLIDOM       NOMBRE       11487386-1         FECHA DE NACIMIENTO       05-02-1998         EDAD       26       50       50         EJAD       26       50       50       50         EJAD       26       50       50       50       50       50         EJAD       26       50       50       50       50       50       50       50       50       50       50       50       50       50       50       50       50       50       50       50       50       50       50       50       50       50       50       50       50       50       50       50       50       50       50       50       50       50       50       50       50       50       50       50       50       50       50       50       50                                                                                                    |          | CATÓ                         | LICA DE         | <b>.</b> . |              |                         |                    | 4                          |  |  |
| NUEVA CONTRATACIÓN       X         MODIFICACIÓN DE CONTRATO       X         MODIFICACIÓN DE CONTRATO       Nombres         RUT       Apellido Paterno         APELLIDOP       APELLIDOM         NOMBRE       11487386-1         FECHA DE NACIMIENTO       05-02-1998         EDAD       26         ESTADO CIVIL       SOLTERO(A)         NACIONALIDAD       CHILENA         DOMICILIO       DIRECCIÓN #01         COMUNA       TEMUCO         CIUDAD       TEMUCO         TIELÉPONO - CELULAR       424242 56-97878778         CORREO ELECTRÔNICO DERSONAL       PAUEMAGGMALLCOM         PROFESIÓN       INGENIERO         TIPO CUENTA BANCARIA       VALE VISTA         BANCO       SIN BANCAO         NÚMERO DE CUENTA       FONASA         AFP       AFP UNO         ISAPRE/FONASA       FONASA         SEGURO OBLIGATORIO SALUD COVID       NO         CARGO       PROFESIONAL                                                                                                    |          | ΤΕΜΙ                         | JCO             | Contra     | itación y Mo | dificación de Contrato  |                    |                            |  |  |
| NUEVA CONTRATACIÓN       X         MODIFICACIÓN DE CONTRATO       X         Apellido Paterno       Apellido Materno       Nombres       RUT         APELLIDOP       APELLIDOM       NOMBRE       11487386-1         FECHA DE NACIMIENTO       05-02-1998       E         EDAD       26                                                                                                    |          |                              |                 |            |              |                         |                    |                            |  |  |
| MODIFICACIÓN DE CONTRATO         Apellido Paterno       Apellido Materno       Nombres       RUT         APELLIDOP       APELLIDOM       NOMBRE       11487386-1         FECHA DE NACIMIENTO       05-02-1998       11487386-1         EDAD       26       11487386-1         EDAD       26       11487386-1         EDAD       26       11487386-1         EDAD       26       11487386-1         CONUL       SOLTERO(A)       11487386-1         NACIONALIDAD       CHILENA       11487386-1         DOMICILIO       DIRECCIÓN #01       11487386-1         COMUNA       TEMUCO       11487387878         CORTON       CORTON       11487387878         CORREO ELECTRÓNICO PERSONAL       PRUEBA@GMAIL.COM         PROFESIÓN       INGENIERO       1149742424-55-9378787878         CORREO ELCERÓNICO PERSONAL       PRUEBA@GMAIL.COM       11497424424-55-9378787878         CORREO ELCERÓNICO PERSONAL       PRUEBA@GMAIL.COM       11497424424-55-9378787878         CORREO ELCERÓNICO PERSONAL       PRUEBA@GMAIL.COM       11497424424-55-9378787878         MÓMERO DE CUENTA       SIN BANCO       1149744444-456-9378787878         GORO DE CUENTA       AFP UNO       11547474                                                                                                    | NUEVA CO | ONTRA                        | TACIÓN          | X          |              |                         |                    |                            |  |  |
| Apellido Paterno     Apellido Materno     Nombres     RUT       APELLIDOP     APELLIDOM     NOMBRE     11487386-1       FECHA DE NACIMIENTO     05-02-1998     11487386-1       EDAD     26     11487386-1       ESTADO CIVIL     SOLTERO(A)     NACIONALIDAD       NACIONALIDAD     CHILENA     DOMICILIO       DOMICILIO     DIRECCIÓN #01     COLTERO(A)       COMUNA     TEMUCO     CIUDAD       TELÉFONO- CELULAR     4242424 - 456 5787878778     CORREO ELECTRÓNICO PERSONAL       PROFESIÓN     INGENIERO     INGENIERO       TIPO CUENTA BANCARIA     VALE VISTA     BANCO       NÚMERO DE CUENTA     AFP     AFP UNO       ISAPRE / FONASA     FONASA     SEGURO OBLIGATORIO SALUD COVID       CARGO     PROFESIONAL     PROFESIONAL                                                                                                    | MODIFICA | ACIÓN E                      | E CONTRATO      |            |              |                         |                    |                            |  |  |
| Apellido PaternoApellido MaternoNombresRUTAPELLIDOPAPELLIDOMNOMBRE11487386-1FECHA DE NACIMIENTO05-02-1998EDAD26ESTADO CIVILSOLTERO(A)NACIONALIDADCHILENADOMICILIODIRECCIÓN #01COMUNATEMUCOCIUDADTEMUCOCIUDADTEMUCOCORREO ELECTRÓNICO PER SONALPROFESIÓNDAGOSIN BANCONÚMERO DE CUENTAAFPAFPAFP UNOISAPRE / FONASAFONASASEGURO OBLIGATORIO SALUD COVIDNOCARGOPROFESIÓNALCARGOPROFESIONALCARGOPROFESIONALCARGOPROFESIONALCARGOPROFESIONALCARGOPROFESIONALCARGOPROFESIONALCARGOPROFESIONALCARGOPROFESIONALCARGOPROFESIONALCARGOPROFESIONAL                                                                                                    |          |                              |                 |            |              |                         |                    |                            |  |  |
| APELLIDOP     APELLIDOM     NOMBRE     11467386.1       FECHA DE NACIMIENTO     05-02.1998     11467386.1       EDAD     26     26       ESTADO CIVIL     SOLTERO(A)     NACIONALIDAD       DOMICILIO     DIRECCIÓN #01     CORLO       COMUNA     TEMUCO     CIUDAD       COMUNA     TEMUCO     CIUDAD       TELÉFONO - CELULAR     424242 + -56.78787878     COREO CELCTRÓNICO PERSONAL       PROFESIÓN     INGENIERO     INGENIERO       TIPO CUENTA BANCARIA     VALE VISTA     BANCO       NÚMERO DE CUENTA     AFP     AFP UNO       ISAPRE / FONASA     FONASA     SEGURO OBLIGATORIO SALUD COVID       CARGO     PROFESIONAL     PROFESIONAL                                                                                                    |          | Apellido                     | Paterno         | Apellio    | do Materno   | Nombres                 | RUT                |                            |  |  |
| FECHA DE NACIMIENTO     05-02-1998       EDAD     26       ESTADO CIVIL     SOLTERO(A)       NACIONALIDAD     CHILENA       DOMICILIO     DIRECCIÓN #01       COMUNA     TEMUCO       CIUDAD     TEMUCO       CIUDAD     TEMUCO       CIUDAD     TEMUCO       TELÉFONO - CELULAR     4242424 - +56-978787878       CORREO ELECTRÓNICO PERSONAL     PRUEBA@GMAIL.COM       PROFESIÓN     INGENIERO       TIPO CUENTA BANCARIA     VALE VISTA       BANCO     SIN BANCO       NÚMERO DE CUENTA     AFP       AFP     AFP UNO       ISAPRE / FONASA     FONASA       SEGURO OBLIGATORIO SALUD COVID     NO                                                                                                    |          | APEL                         | LIDOP           | APE        |              | NOMBRE                  | 11487386-1         |                            |  |  |
| FECHA DE NACIMIENTO05.02-1998EDAD26ESTADO CIVILSOLTERO(A)NACIONALIDADCHILENADOMICILIODIRECCIÓN #01COMUNATEMUCOCIUDADTEMUCOTELÉFONO - CELULAR424242 + -56.978787878CORREO ELECTRÓNICO PERSONALPRUEBA@GMAIL.COMPROFESIÓNINGENEROTIPO CUENTA BANCARIAVALE VISTABANCOSIN BANCONÚMERO DE CUENTAAFPAFPAFP UNOISAPRE/FONASAFONASASEGURO OBLIGATORIO SALUD COVIDNOCARGOPROFESIONALESTAMENTONO ACADÉMICOTIPO PLANTAADMINISTRATIVA                                                                                                    | L        |                              |                 |            |              |                         |                    |                            |  |  |
| FECHA DE NACIMIENTO05.02.1998EDAD26ESTADO CIVILSOLTERO(A)NACIONALIDADCHILENADOMICILIODIRECCIÓN #01COMUNATEMUCOCIUDADTEMUCOCIUDADTEMUCOCORROS CELECTRÓNICO PERSONALPRUEBA@GMAIL.COMPROFESIÓNINGENIEROTIPO CUENTA BANCARIAVALE VISTABANCOSIN BANCONÚMERO DE CUENTAAFPAFPAFP UNOISAPRE / FONASAFONASASEGURO OBLIGATORIO SALUD COVIDNOESTAMENTONO ACADÉMICOTIPO PLANTAADMINISTRATIVA                                                                                                    |          |                              |                 |            |              |                         |                    |                            |  |  |
| EDAD26ESTADO CIVILSOLTERO(A)NACIONALIDADCHILENADOMICILIODIRECCIÓN #01COMUNATEMUCOCIUDADTEMUCOTELÉFONO - CELULAR4242424 - +56-978787878CORREO ELECTRÓNICO PERSONALPRUEBA@GMAIL.COMPROFESIÓNINGENIEROTIPO CUENTA BANCARIAVALE VISTABANCOSIN BANCONÚMERO DE CUENTAAFPAFPAFP UNOISAPRE / FONASAFONASASEGURO OBLIGATORIO SALUD COVIDNOESTAMENTONO ACADÉMICOTIPO PLANTAADMINISTRATIVA                                                                                                    | FECHA DE | E NACIN                      | MIENTO          |            |              | 05-02-1998              |                    |                            |  |  |
| ESTADO CIVILSOLTERO(A)NACIONALIDADCHILENADOMICILIODIRECCIÓN #01COMUNATEMUCOCIUDADTEMUCOTELÉFONO - CELULAR424242 - +56-978787878CORREO ELECTRÓNICO PERSONALPRUEBA@GMAIL.COMPROFESIÓNINGENIEROTIPO CUENTA BANCARIAVALE VISTABANCOSIN BANCONÚMERO DE CUENTAAFP UNOISAPRE / FONASAFONASASEGURO OBLIGATORIO SALUD COVIDNOCARGOPROFESIONALESTAMENTONO ACADÉMICOTIPO PLANTAADMINISTRATIVA                                                                                                    | EDAD     |                              |                 |            | 26           |                         |                    |                            |  |  |
| NACIONALIDADCHILENADOMICILIODIRECCIÓN #01COMUNATEMUCOCIUDADTEMUCOTELÉFONO - CELULAR424242 + -\$56.978787878CORREO ELECTRÓNICO PERSONALPRUEBA@GMAIL.COMPROFESIÓNINGENIEROTIPO CUENTA BANCARIAVALE VISTABANCOSIN BANCONÚMERO DE CUENTAAFPAFPAFP UNOISAPRE / FONASAFONASASEGURO OBLIGATORIO SALUD COVIDNOESTAMENTONO ACADÉMICOTIPO PI ANTAADMINISTRATIVA                                                                                                    | ESTADO   | CIVIL                        |                 |            |              |                         |                    |                            |  |  |
| DOMICILIODIRECCIÓN #01COMUNATEMUCOCIUDADTEMUCOTELÉFONO - CELULAR424242 + •56.978787878CORREO ELECTRÓNICO PERSONALPRUEBA@GMAIL.COMPROFESIÓNINGENIEROTIPO CUENTA BANCARIAVALE VISTABANCOSIN BANCONÚMERO DE CUENTAAFP UNOISAPRE / FONASAFONASASEGURO OBLIGATORIO SALUD COVIDNOCARGOPROFESIONALESTAMENTONO ACADÉMICOTIPO PLANTAADMINISTRATIVA                                                                                                    | NACIONA  | LIDAD                        |                 |            |              | CHILENA                 |                    |                            |  |  |
| COMUNATEMUCOCIUDADTEMUCOTELÉFONO - CELULAR424242 - +56-978787878CORREO ELECTRÓNICO PERSONALPRUEBA@GMAIL.COMPROFESIÓNINGENIEROTIPO CUENTA BANCARIAVALE VISTABANCOSIN BANCONÚMERO DE CUENTAAFPISAPRE / FONASAFONASASEGURO OBLIGATORIO SALUD COVIDNOCARGOPROFESIONALESTAMENTONO ACADÉMICOTIPO PLANTAADMINISTRATIVA                                                                                                    | DOMICILI | 0                            |                 |            |              | DIRECCIÓN #01           |                    |                            |  |  |
| CIUDADTEMUCOTELÉFONO - CELULAR424242 + +56-978787878CORREO ELECTRÓNICO PERSONALPRUEBA@GMAIL.COMPROFESIÓNINGENIEROTIPO CUENTA BANCARIAVALE VISTABANCOSIN BANCONÚMERO DE CUENTAAFPAFPAFP UNOISAPRE / FONASAFONASASEGURO OBLIGATORIO SALUD COVIDNOCARGOPROFESIONALESTAMENTONO ACADÉMICOTIPO PLANTAADMINISTRATIVA                                                                                                    | COMUNA   |                              |                 |            |              | TEMUCO                  |                    |                            |  |  |
| TELÉFONO - CELULAR424242 - +56-9787878CORREO ELECTRÓNICO PERSONALPRUEBA@GMAIL.COMPROFESIÓNINGENIEROTIPO CUENTA BANCARIAVALE VISTABANCOSIN BANCONÚMERO DE CUENTAAFPAFPAFP UNOISAPRE / FONASAFONASASEGURO OBLIGATORIO SALUD COVIDNOCARGOPROFESIONALESTAMENTONO ACADÉMICOTIPO PLANTAADMINISTRATIVA                                                                                                    | CIUDAD   |                              |                 |            |              | TEMUCO                  |                    |                            |  |  |
| CORREO ELECTRÓNICO PERSONALPRUEBA@GMAIL.COMPROFESIÓNINGENIEROTIPO CUENTA BANCARIAVALE VISTABANCOSIN BANCONÚMERO DE CUENTAIndextore and the second and the second and the seco                                                           | TELÉFON  | 0 - CEL                      | ULAR            |            |              | 4242424 - +56-978787878 |                    |                            |  |  |
| PROFESIÓN       INGENIERO         TIPO CUENTA BANCARIA       VALE VISTA         BANCO       SIN BANCO         NÚMERO DE CUENTA       AFP         AFP       AFP UNO         ISAPRE / FONASA       FONASA         SEGURO OBLIGATORIO SALUD COVID       NO         CARGO       PROFESIONAL         ESTAMENTO       NO ACADÉMICO         TIPO PLANTA       ADMINISTRATIVA                                                                                                    | CORREO   | ELECT                        | RÓNICO PERSONAI | -          |              | PRUEBA@GMAIL.COM        |                    |                            |  |  |
| TIPO CUENTA BANCARIA       VALE VISTA         BANCO       SIN BANCO         NÚMERO DE CUENTA       AFP         AFP       AFP UNO         ISAPRE / FONASA       FONASA         SEGURO OBLIGATORIO SALUD COVID       NO         CARGO       PROFESIONAL         ESTAMENTO       NO ACADÉMICO         TIPO PL ANTA       ADMINISTRATIVA                                                                                                    | PROFESIO | ÓN                           |                 |            |              | INGENIERO               |                    |                            |  |  |
| BANCO       SIN BANCO         NÚMERO DE CUENTA       Image: Comparison of the second second sec | TIPO CUE | NTA BA                       | ANCARIA         |            |              | VALE VISTA              |                    |                            |  |  |
| NÚMERO DE CUENTA       AFP         AFP       AFP UNO         ISAPRE / FONA SA       FONA SA         SEGURO OBLIGATORIO SALUD COVID       NO         CARGO       PROFESIONAL         ESTAMENTO       NO ACADÉMICO         TIPO PLANTA       ADMINISTRATIVA                                                                                                    | BANCO    |                              |                 |            |              | SIN BANCO               |                    |                            |  |  |
| AFP UNO<br>ISAPRE / FONASA FONASA<br>SEGURO OBLIGATORIO SALUD COVID NO<br>CARGO PROFESIONAL<br>ESTAMENTO NO ACADÉMICO<br>TIPO PLANTA ADMINISTRATIVA                                                                                                    | NÚMERO   | DE CUE                       | ENTA            |            |              |                         |                    |                            |  |  |
| ISAPRE / FONASA FONASA<br>SEGURO OBLIGATORIO SALUD COVID NO<br>CARGO PROFESIONAL<br>ESTAMENTO NO ACADÉMICO<br>TIPO PLANTA ADMINISTRATIVA                                                                                                    | AFP      |                              |                 |            |              | AFP UNO                 |                    |                            |  |  |
| SEGURO OBLIGATORIO SALUD COVID     NO       CARGO     PROFESIONAL       ESTAMENTO     NO ACADÉMICO       TIPO PLANTA     ADMINISTRATIVA                                                                                                    | ISAPRE / | FONAS                        | Α               |            |              | FONASA                  |                    |                            |  |  |
| CARGO PROFESIONAL ESTAMENTO NO ACADÉMICO TIPO PLANTA ADMINISTRATIVA                                                                                                    | SEGURO   | SEGURO OBLIGATORIO SALUD CON |                 | /ID        |              | NO                      |                    |                            |  |  |
| CARGO PROFESIONAL ESTAMENTO NO ACADÉMICO TIPO PLANTA ADMINISTRATIVA                                                                                                    |          |                              |                 |            |              |                         |                    |                            |  |  |
| ESTAMENTO NO ACADÉMICO<br>TIPO PLANTA ADMINISTRATIVA                                                                                                    | CARGO    |                              |                 |            |              | PROFESIONAL             |                    |                            |  |  |
| ESTAMENTO NO ACADÉMICO<br>TIPO PLANTA ADMINISTRATIVA                                                                                                    |          |                              |                 |            |              |                         |                    |                            |  |  |
|                                                                                                    | ESTAMEN  | то                           |                 |            |              | NO ACADÉMICO            |                    |                            |  |  |
| •                                                                                                    |          | NTA                          |                 |            |              | ADMINISTRATIVA          |                    |                            |  |  |

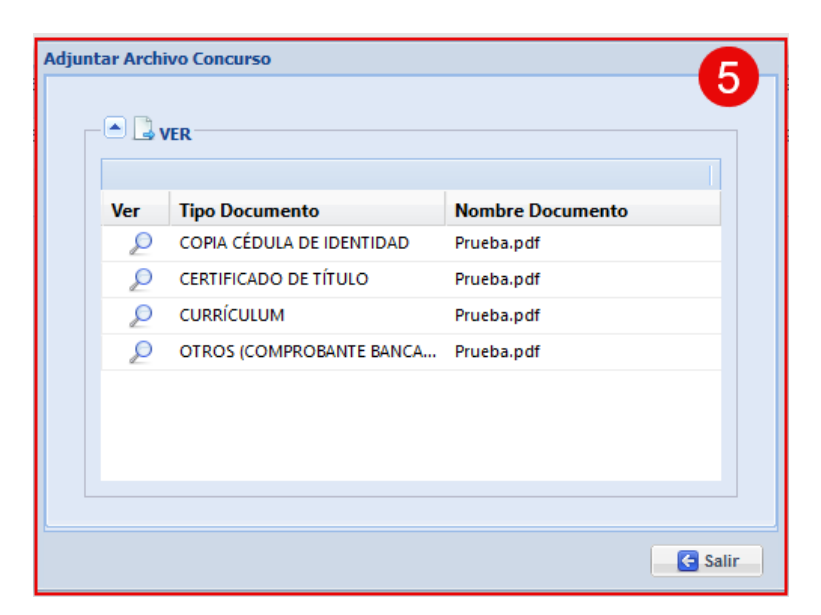

| Elaborado por:                                       | Revisado por:                                           | Aprobado por:              |
|------------------------------------------------------|---------------------------------------------------------|----------------------------|
| Profesional Área de Gestión de<br>Calidad y Procesos | Coordinador(a) Área de Gestión de<br>Calidad y Procesos | Director(a) de Informática |

|                                                                                                    |                                                                                                    |                                                                                                    |                                                                                                    | C              | ódigo:             | SGC PS-F     | OR-<br>006 |
|----------------------------------------------------------------------------------------------------|----------------------------------------------------------------------------------------------------|----------------------------------------------------------------------------------------------------|----------------------------------------------------------------------------------------------------|----------------|--------------------|--------------|------------|
|                                                                                                    | Universidad                                                                                                   | a de Temuco                                                                                                    | Ve                                                                                                    | ersión:        | 00                 |              |            |
| ТЕМИСО                                                                                                    |                                                                                                    |                                                                                                    |                                                                                                    | Fe<br>vig      | cha de<br>gencia:  | 14/12/20     | )22        |
|                                                                                                    |                                                                                                    | Manual                                                                                                    |                                                                                                    | Pa             | ágina:             | 9 de 1       | 5          |
| Modificar contrato                                                                                                    |                                                                                                    |                                                                                                    |                                                                                                    | ILIKITAN KANTI | LIM .              |              | ×          |
| RUT: 11487386 - 1                                                                                                    |                                                                                                    |                                                                                                    |                                                                                                    |                |                    |              | 6          |
| Datos personales Dependencias y financiami                                                                                                    | ento Condiciones del contrato                                                                                 |                                                                                                    |                                                                                                    |                |                    |              |            |
| ANTECEDENTES PERSONALES<br>Nombres: NOMBRE<br>Apelido patemo: APELLIDOP<br>Apelido matemo: APELLIDOM<br>Sexo: MASCULINO<br>Fecha de<br>nacimiento: SIM FEBRERO<br>Inacimiento: SIM FEBRERO<br>Inacimiento: SIM FEBRERO | <ul> <li>✓</li> <li>✓</li> <li>✓</li> <li>✓</li> <li>✓</li> <li>✓</li> <li>✓</li> <li>✓</li> <li>✓</li> </ul> | DATOS DE CONTAX<br>Correo personal:<br>Teléfono fijo:<br>Celular:<br>Dirección:<br>Número:<br>Block:<br>Región:<br>Provincia:<br>Comuna: | prueba@gmail.com         4242424         +56       978787878         DIRECCIÓN         01       01         01       N° departamento: 1101         DE LA ARAUCANÍA       ×         CAUTÍN       ×         TEMUCO       × |                |                    |              |            |
| CARGAS FAMILIARES<br>Carga familar: NO<br>Conyuge:<br>Hjos:                                                                                                    | ×                                                                                                    | - CUENTA DE DEPÓS<br>Sin cuenta:<br>Banco depósito:<br>Tipo de cuenta:<br>Nº de cuenta:                                                  | VALE VISTA                                                                                                    |                |                    |              |            |
| P                                                                                                    |                                                                                                    |                                                                                                    |                                                                                                    | 📀 Grabar       | Oerivar a Personal | 🗙 Rechazar 🌾 | Cerrar     |

En la ventana "Modificar contrato" se encuentra el detalle de la solicitud de contrato en las diferentes categorías respectivas (1), dichos datos pueden ser modificados según corresponda (2), posteriormente presionar "Grabar" (3). Tras esto, se puede "Rechazar". Para aquellas solicitudes de la Vicerrectoría Académica, cuando el contrato es administrativo y de un Centro de Costro y SubCentro de Costo relacionado a Pregrado o Carrera, se puede "Derivar a Personal" (4), lo cual autoriza el formulario y lo deriva a la Dirección de Desarrollo de Personas.

| Elaborado por:                                       | Revisado por:                                           | Aprobado por:              |
|------------------------------------------------------|---------------------------------------------------------|----------------------------|
| Profesional Área de Gestión de<br>Calidad y Procesos | Coordinador(a) Área de Gestión de<br>Calidad y Procesos | Director(a) de Informática |

| UNIVERSID<br>CATÓLICA D<br>TEMUCO                                                                                                    | AD<br>E Unive                          | ersidad Católica de Temuco                                                                                                    | Código:<br>Versión:<br>Fecha de<br>vigencia:            | SGC PS-FOR-<br>DIRINF 0006<br>00<br>14/12/2022           |
|----------------------------------------------------------------------------------------------------|----------------------------------------|----------------------------------------------------------------------------------------------------|---------------------------------------------------------|----------------------------------------------------------|
|                                                                                                    |                                        | Manual                                                                                                    | Página:                                                 | 10 de 15                                                 |
| Modificar contrato                                                                                                    |                                        |                                                                                                    |                                                         | ×                                                        |
| RUT: 11487386 - 1 Datos personales Dependencias y f                                                                                                    | inanciamiento Condiciones del contrato |                                                                                                    |                                                         |                                                          |
| ANTECEDENTES PERSONALES<br>Nombres: NOMBRE MO<br>Apelido paterno: APELLIDOP<br>Apelido materno: APELLIDOM<br>Sexo: MASCULINO<br>Fecha de<br>nacimento: SolTERO(A)<br>Nacionalidad: CHILENA(O)<br>Otra nacionalidad:<br>Situación de<br>discapacidad: Seleccione<br>Técnico/<br>Profesión: INGENIERO | DIFICADO                               | DATOS DE CONTACTO       2         Correo personal:       prueba@gmail.com         Teléfono fjo:       4242424         Celular:       +56         97878788         Dirección:       DIRECCIÓN         Número:       01         Block:       01         Nº departamento:       1101         Región:       DE LA ARAUCANÍA         Provincia:       CAUTÍN         Comuna:       TEMUCO | Se pueden realiza<br>la solicitud er<br>categorías y ca | ar modificaciones a<br>las diferentes<br>impos asociados |
| CARGAS FAMILIARES<br>Carga familar: NO<br>Conyuge:<br>Hijos:                                                                                                    | ×                                      | CUENTA DE DEPÓSITO<br>Sin cuenta:<br>Banco depósito: Seleccione<br>Tipo de cuenta: VALE VISTA<br>Nº de cuenta:                                                                                                    | 3 4                                                     |                                                          |
| <u></u>                                                                                                    |                                        |                                                                                                    | 🕝 Grabar 💿 Derivar a Pe                                 | rrsonal 🗙 Rechazar 🥥 Cerrar                              |

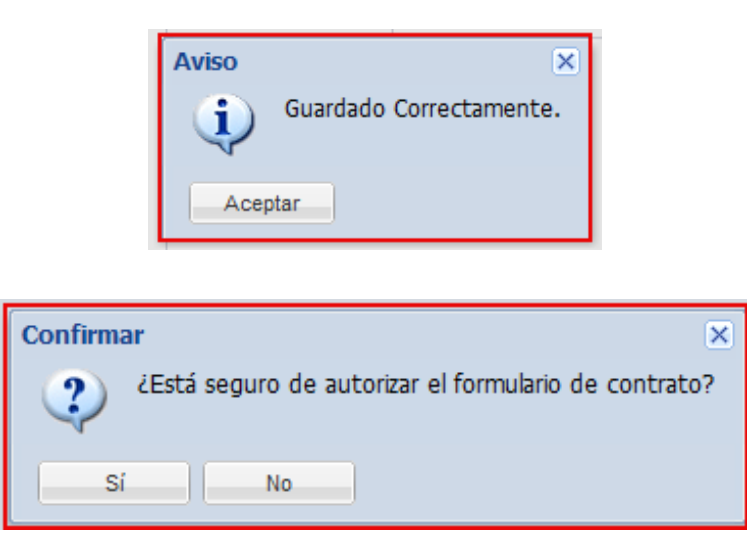

El flujo de aprobación se puede gestionar de manera directa en "Contratos por autorizar", realizando clic sobre la solicitud (1), para así "Aprobar" o "Rechazar" (2).

| Elaborado por:                                       | Revisado por:                                           | Aprobado por:              |
|------------------------------------------------------|---------------------------------------------------------|----------------------------|
| Profesional Área de Gestión de<br>Calidad y Procesos | Coordinador(a) Área de Gestión de<br>Calidad y Procesos | Director(a) de Informática |

|                                                             |                                                                                                    |            |           |        |     |       | Có          | digo:           | SGC PS-FOR<br>DIRINF 0006 | ≀-<br>6 |
|-------------------------------------------------------------|----------------------------------------------------------------------------------------------------|------------|-----------|--------|-----|-------|-------------|-----------------|---------------------------|---------|
|                                                             | Univ                                                                                                    | ersidad Ca | atólica d | e Temu | ICO |       | Ver         | sión:           | 00                        |         |
| TEMUCO                                                      |                                                                                                    |            |           |        |     |       | Fec<br>vige | ha de<br>encia: | 14/12/2022                | 2       |
|                                                             |                                                                                                    | Manual     |           |        | Pá  | gina: | 11 de 15    |                 |                           |         |
| Contratos por autorizar                                     |                                                                                                    |            |           |        |     |       |             |                 |                           |         |
| Centro de costo: Seleccione SubCentro de costos: Seleccione | M Buscar                                                                                                    | Impiar 💞   |           |        |     |       |             |                 |                           |         |
| Aprobar 🔀 Rechazar 🖨 Imprimir formulario 📮                  | Ver documentos                                                                                               |            |           |        |     |       |             |                 |                           |         |
| N° Rut Dv Nombres                                           | Nº Rut Dv Nombres SubCentro Finan.compartido Cargo Desde Hasta Tipo.contrato Jornada                         |            |           |        |     |       |             |                 | Motivo contrato           | Ver     |
| Contratos pendientes de firma                               |                                                                                                    |            |           |        |     |       |             |                 |                           |         |
| 107 10730044 9 APELLIDO APELLIDO NOMI                       | MBRE 230-SUBDIRECCION DE SISTEMAS NO PROFESIONAL 11-09-2024 11-09-2025 Contrato a plazo fijo<br>INFORMATICOS |            |           |        |     |       | 42.5        | ENVIADO POR     | CREACIÓN DEL CARGO        | 9       |

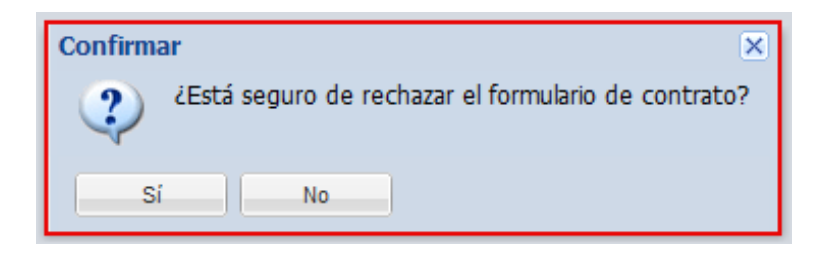

 Al rechazar una solicitud, se debe ingresar de manera obligatoria una observación (1), sobre el motivo y el argumento asociado, para así "Guardar observación y Rechazar" (2).

|                         | ×                          |
|-------------------------|----------------------------|
| Ingresa Observac        | ión a Contrato             |
| Ingrese<br>Observación: | OBSERVACIÓN DE PRUEBA      |
|                         | 2 Suardar Obser. y Rechter |

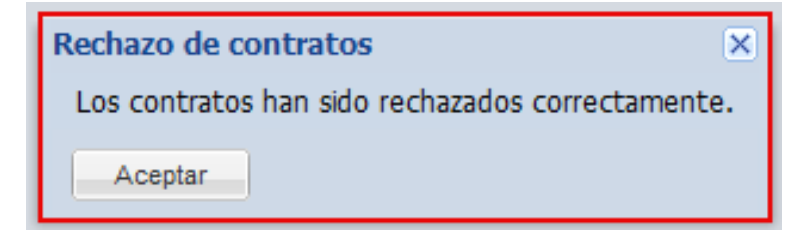

✓ Para aprobar una solicitud, se debe realizar clic sobre la solicitud (1) y presionar "Aprobar" (2).

| Elaborado por:                                       | Revisado por:                                           | Aprobado por:              |
|------------------------------------------------------|---------------------------------------------------------|----------------------------|
| Profesional Área de Gestión de<br>Calidad y Procesos | Coordinador(a) Área de Gestión de<br>Calidad y Procesos | Director(a) de Informática |

|                                                                                               | NF 0006        |  |
|-----------------------------------------------------------------------------------------------|----------------|--|
| CATÓLICA DE Universidad Católica de Temuco Versión:                                           | 00             |  |
| TEMUCO Fecha de vigencia: 14/1                                                                | 14/12/2022     |  |
| Manual Página: 12                                                                             | de 15          |  |
| Contratos por autorizar                                                                       |                |  |
| Centro de costo: Seleccone V Q Buscar                                                         |                |  |
| Subc 20 de costos: Seleccione 👻                                                               |                |  |
| 💿 Aprobar 🔀 Rechazar 🚊 Imprimit formulario 🚨 Ver documentos                                   |                |  |
| Rut Dv Nombres SubCentro Finan.compartido Cargo Desde Hasta Tipo.contrato Jomada Estado Motiv | o contrato Ver |  |
| ∃ Contratos pendientes de firma                                                               |                |  |
| 11-09-2024 11-09-2025 Contrato a piazo fijo 42.5 RECHAZADO POR CREACIÓ                        | N DEL CARGO    |  |

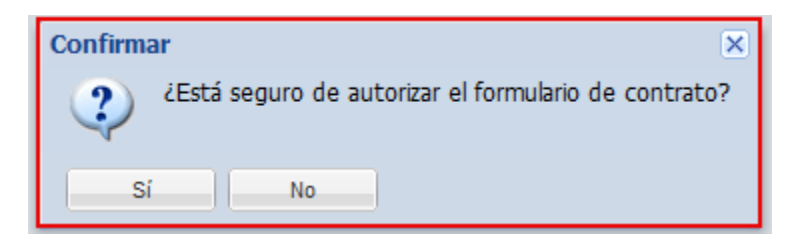

| Elaborado por:                                       | Revisado por:                                           | Aprobado por:              |
|------------------------------------------------------|---------------------------------------------------------|----------------------------|
| Profesional Área de Gestión de<br>Calidad y Procesos | Coordinador(a) Área de Gestión de<br>Calidad y Procesos | Director(a) de Informática |

|        |                                | Código:   | SGC PS-FOR-<br>DIRINF 0006 |
|--------|--------------------------------|-----------|----------------------------|
|        | Universidad Católica de Temuco | Versión:  | 00                         |
| TEMUCO |                                | Fecha de  | 11/12/2022                 |
|        |                                | vigencia: | 14/12/2022                 |
|        | Manual                         | Página:   | 13 de 15                   |
| 0 14 1 |                                |           |                            |

#### 2. Ver estados contratos (Perfil: Director)

Otra funcionalidad que ofrece el sistema, está asociada a la revisión del estado del Contrato, es decir, al paso en el que se encuentra en el flujo del proceso, para esto se debe presionar "Ver estados contratos" e ingresar los datos de búsqueda del campo (1). Las funcionalidades que ofrece el menú son las presentes en el campo (2), en donde se puede "Imprimir Formulario", revisar los procesos ejecutados sobre el proceso de contrato en "Log Formulario", visualizar el estado de aprobación en "Flujo", "Exportar resumen" de las solicitudes de contratos y "Ver documentos" asociados al formulario. En la tabla (3) se pueden ver las solicitudes de acuerdo a la búsqueda realizada.

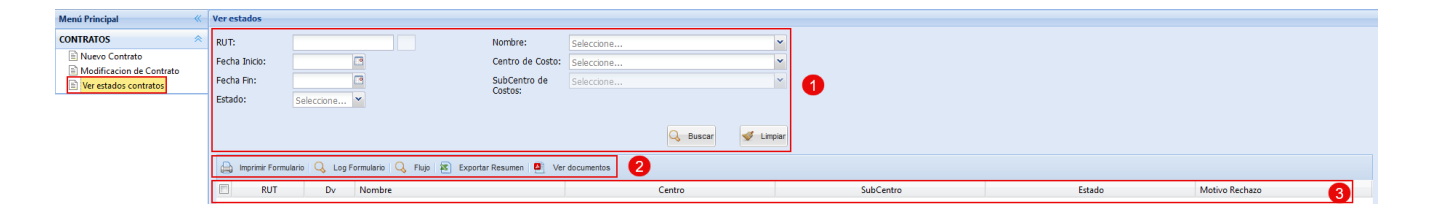

La búsqueda de la solicitud de contrato se realiza ingresando la información respectiva en el campo (1), de igual manera el sistema carga automáticamente las solicitudes asociadas al Director, para poder ejecutar las diferentes funcionalidades descritas anteriormente, se debe presionar el check de la solicitud (2) para así poder: "Imprimir formulario" (3), ver las acciones realizadas en "Log formulario" (4) y ver el proceso de aprobación en "Flujo" (5), así como también, "Exportar Resumen" y "Ver documentos".

| Ver estados         |                                                                                                    |                            |                  |                               |                                           |             |                |  |
|---------------------|----------------------------------------------------------------------------------------------------|----------------------------|------------------|-------------------------------|-------------------------------------------|-------------|----------------|--|
| RUT:                |                                                                                                    |                            | Nombre:          | Seleccione                    |                                           |             |                |  |
| Fecha Inicio:       |                                                                                                    | •                          | Centro de Costo: | Seleccione                    |                                           |             |                |  |
| Fecha Fin:          |                                                                                                    | 3                          | SubCentro de     | Seleccione                    | 1                                         |             |                |  |
| Estado:             | Seleccione                                                                                                    | <b>~</b>                   | Costos.          |                               |                                           |             |                |  |
| 3<br>Imprimir Formu | G Buscar Support<br>D Buscar Support<br>D Buscar Sup |                            |                  |                               |                                           |             |                |  |
| RUT                 | Dv                                                                                                    | Nombre                     |                  | Centro                        | SubCentro                                 | Estado      | Motivo Rechazo |  |
| 🗄 Formulario: 10    | 5                                                                                                    |                            |                  |                               |                                           |             |                |  |
| 11487386            | 1                                                                                                    | APELLIDOP APELLIDOM NOMBRE |                  | 39 - DIRECCION DE INFORMATICA | 230-SUBDIRECCION DE SISTEMAS INFORMATICOS | ENVIADO POR | NINGUNO        |  |
| * 2                 |                                                                                                    |                            |                  |                               |                                           |             |                |  |
| 🗄 Formulario: 10    | 7                                                                                                    |                            |                  |                               |                                           |             |                |  |
| 10730044            | 9                                                                                                    | APELLIDO APELLIDO NOMBRE   |                  | 39 - DIRECCION DE INFORMATICA | 230-SUBDIRECCION DE SISTEMAS INFORMATICOS | ENVIADO POR | NINGUNO        |  |
|                     |                                                                                                    |                            |                  |                               |                                           |             |                |  |

| Elaborado por:                                       | Revisado por:                                           | Aprobado por:              |
|------------------------------------------------------|---------------------------------------------------------|----------------------------|
| Profesional Área de Gestión de<br>Calidad y Procesos | Coordinador(a) Área de Gestión de<br>Calidad y Procesos | Director(a) de Informática |

|     |                                |                |               |           |                         | Código:    | SGC PS-FOR-<br>DIRINF 0006 |
|-----|--------------------------------|----------------|---------------|-----------|-------------------------|------------|----------------------------|
|     | IVERSIDAD                      |                | Universidad   | d Católio | a de Temuco             | Versión:   | 00                         |
| TEN | NUCO                           |                |               |           | Fecha de vigencia:      | 14/12/2022 |                            |
|     | Manu                           |                |               |           |                         | Página:    | 14 de 15                   |
|     |                                | EDGLDAD        |               | Formul    | lario 4 8               |            |                            |
|     |                                | LICA DE        |               | / •••     |                         |            | <b>U</b>                   |
|     | ТЕМ                            | JCO            | Contratació   | ón y Mod  | ificación de Contrato   |            |                            |
|     |                                |                |               |           |                         |            |                            |
|     | NUEVA CONTRA                   | TACIÓN         | X             |           |                         |            |                            |
|     | MODIFICACIÓN                   | DE CONTRATO    |               |           |                         |            |                            |
|     |                                |                |               |           |                         |            |                            |
|     | Apellido                       | Paterno        | Apellido Mate | terno     | Nombres                 | RUT        |                            |
|     | APEL                           | LIDOP          | APELLIDO      | DM        | NOMBRE                  | 11487386-1 |                            |
|     |                                |                |               |           |                         |            |                            |
|     |                                |                |               |           | 05 02 1009              |            |                            |
|     | FECHA DE NACI                  | WIENTO         |               |           | 26                      |            |                            |
|     | ESTADO CIVIL                   |                |               |           | SOLTERO(A)              |            |                            |
|     | NACIONALIDAD                   |                |               |           | CHILENA                 |            |                            |
|     | DOMICILIO                      |                |               |           | DIRECCIÓN #01           |            |                            |
|     | COMUNA                         |                |               |           | ТЕМИСО                  |            |                            |
|     | CIUDAD                         |                |               |           | ТЕМИСО                  |            |                            |
|     | TELÉFONO - CEI                 | ULAR           |               |           | 4242424 - +56-978787878 |            |                            |
|     | CORREO ELECT                   | RÓNICO PERSONA | L             |           | PRUEBA@GMAIL.COM        |            |                            |
|     | PROFESIÓN                      |                |               |           | INGENIERO               |            |                            |
|     | TIPO CUENTA B                  | ANCARIA        |               |           | VALE VISTA              |            |                            |
|     | BANCO                          |                |               |           | SIN BANCO               |            |                            |
|     | NÚMERO DE CU                   | ENTA           |               |           |                         |            |                            |
|     | AFP                            |                |               |           | AFP UNO                 |            |                            |
|     | ISAPRE / FONAS                 | Α              |               |           | FONASA                  |            |                            |
|     | SEGURO OBLIGATORIO SALUD COVID |                |               |           | NO                      |            |                            |
|     |                                |                |               |           |                         |            |                            |
|     | CARGO                          |                |               |           | PROFESIONAL             |            |                            |
|     |                                |                |               |           |                         |            |                            |
|     | ESTAMENTO                      |                |               |           | NO ACADÉMICO            |            |                            |
|     | TIPO PLANTA                    |                |               |           | ADMINISTRATIVA          |            |                            |
| 1   | 4                              |                |               |           | :                       |            |                            |

| Log Formulario - Nombre: APELLIDOP APELLIDOM NOMBRE |         |                               |                                   |                 |                |         |           |  |
|-----------------------------------------------------|---------|-------------------------------|-----------------------------------|-----------------|----------------|---------|-----------|--|
| Formulario Nú                                       | Acción  | Centro                        | Subcentro                         | Fecha Registro  | Motivo Rechazo | Usuario | Rol       |  |
| 105                                                 | ENVIADO | 39 - DIRECCION DE INFORMATICA | 230-SUBDIRECCION DE SISTEMAS INFO | 09-09-2024 10:5 |                |         | DIGITADOR |  |
| 105                                                 | ENVIADO | 39 - DIRECCION DE INFORMATICA | 230-SUBDIRECCION DE SISTEMAS INFO | 09-09-2024 10:5 |                |         | DIRECTOR  |  |
| 105                                                 | ENVIADO | 39 - DIRECCION DE INFORMATICA | 230-SUBDIRECCION DE SISTEMAS INFO | 11-09-2024 11:1 |                |         | DIGITADOR |  |
| 105                                                 | ENVIADO | 39 - DIRECCION DE INFORMATICA | 230-SUBDIRECCION DE SISTEMAS INFO | 11-09-2024 11:1 |                |         | DIRECTOR  |  |
|                                                     |         |                               |                                   |                 |                |         |           |  |
|                                                     |         |                               |                                   |                 |                |         |           |  |
|                                                     |         |                               |                                   |                 |                |         |           |  |
|                                                     |         |                               |                                   |                 |                |         |           |  |

| Elaborado por:                                       | Revisado por:                                           | Aprobado por:              |
|------------------------------------------------------|---------------------------------------------------------|----------------------------|
| Profesional Área de Gestión de<br>Calidad y Procesos | Coordinador(a) Área de Gestión de<br>Calidad y Procesos | Director(a) de Informática |

| UNIVERSIDAD                 | Universidad Católica de Temuco |              |         | Versión: | DIRINF 000<br>00      |            |
|-----------------------------|--------------------------------|--------------|---------|----------|-----------------------|------------|
| TEMUCO                      |                                |              |         |          | Fecha de<br>vigencia: | 14/12/202  |
|                             |                                | Manual       |         |          | Página:               | 15 de 15   |
| Flujo - Nombre: APELLIDOP A | PELLIDOM NOMBRE                |              |         |          |                       | <b>5</b> × |
| Centro                      | Subcentro                      | Tipo Usuario | Usuario | Fecha Re | egistro Estado        | Realizado  |
| 39-DIRECCION DE INFORM      | AT 230-SUBDIRECCION DE SISTEM  | DIGITADOR    |         | 11-09-20 | 24 11 ENVIADO         | Si         |
| 39-DIRECCION DE INFORM      | AT 230-SUBDIRECCION DE SISTEM  | DIRECTOR     |         |          |                       | No         |
| 39-DIRECCION DE INFORM      | AT 230-SUBDIRECCION DE SISTEM  | GESTION PERS |         |          |                       | No         |
| 39 DIRECCION DE INEORN      | AT 230-SUBDIRECCION DE SISTEM  | PRESUPUESTO  |         |          |                       | No         |
| 33-DIRECCION DE INFORM      |                                | COORDINADOR  |         |          |                       | No         |
| 39-DIRECCION DE INFORM      | AT 230-SUBDIRECCION DE SISTEM  | COORDINADOR  |         |          |                       |            |

A medida que el flujo va avanzando, se pueden ver los cambios de estado tanto en "Estado" (1) de la tabla ubicada en el sector inferior, como también en "Log Formulario" y "Flujo".

|       | RUT          | Dv | Nombre                                | Centro                        | SubCentro                                 | Estado       | Motivo Rechazo        |
|-------|--------------|----|---------------------------------------|-------------------------------|-------------------------------------------|--------------|-----------------------|
| 3 For | nulario: 105 |    |                                       |                               |                                           |              |                       |
|       | 11487386     | 1  | APELLIDOP APELLIDOM NOMBRE MODIFICADO | 39 - DIRECCION DE INFORMATICA | 230-SUBDIRECCION DE SISTEMAS INFORMATICOS | APROBADO POR | NINGUNO               |
|       |              |    |                                       |                               |                                           |              |                       |
| 3 For | nulario: 107 |    |                                       |                               |                                           |              |                       |
|       | 10730044     | 9  | APELLIDO APELLIDO NOMBRE              | 39 - DIRECCION DE INFORMATICA | 230-SUBDIRECCION DE SISTEMAS INFORMATICOS | APROBADO POR | OBSERVACIÓN DE PRUEBA |
|       |              |    |                                       |                               |                                           |              |                       |

| Log Formulario - Nombre: APELLIDOP APELLIDOM NOMBRE MODIFICADO |            |                               |                                   |                 |                |         |           |   |
|----------------------------------------------------------------|------------|-------------------------------|-----------------------------------|-----------------|----------------|---------|-----------|---|
| Formulario Nú                                                  | Acción     | Centro                        | Subcentro                         | Fecha Registro  | Motivo Rechazo | Usuario | Rol       |   |
| 105                                                            | ENVIADO    | 39 - DIRECCION DE INFORMATICA | 230-SUBDIRECCION DE SISTEMAS INFO | 09-09-2024 10:5 |                |         | DIGITADOR |   |
| 105                                                            | ENVIADO    | 39 - DIRECCION DE INFORMATICA | 230-SUBDIRECCION DE SISTEMAS INFO | 09-09-2024 10:5 |                |         | DIRECTOR  |   |
| 105                                                            | ENVIADO    | 39 - DIRECCION DE INFORMATICA | 230-SUBDIRECCION DE SISTEMAS INFO | 11-09-2024 11:1 |                |         | DIGITADOR |   |
| 105                                                            | ENVIADO    | 39 - DIRECCION DE INFORMATICA | 230-SUBDIRECCION DE SISTEMAS INFO | 11-09-2024 11:1 |                |         | DIRECTOR  |   |
| 105                                                            | MODIFICADO | 39 - DIRECCION DE INFORMATICA | 230-SUBDIRECCION DE SISTEMAS INFO | 11-09-2024 11:5 |                |         | DIGITADOR | M |
| 105                                                            | MODIFICADO | 39 - DIRECCION DE INFORMATICA | 230-SUBDIRECCION DE SISTEMAS INFO | 11-09-2024 11:5 |                |         | DIRECTOR  |   |
| 105                                                            | APROBADO   | 39 - DIRECCION DE INFORMATICA | 230-SUBDIRECCION DE SISTEMAS INFO | 11-09-2024 11:5 |                |         | DIGITADOR |   |
| 105                                                            | APROBADO   | 39 - DIRECCION DE INFORMATICA | 230-SUBDIRECCION DE SISTEMAS INFO | 11-09-2024 11:5 |                |         | DIRECTOR  |   |

| Centro                   | Subcentro                  | Tipo Usuario | Usuario | Fecha Registro | Estado   | Realizado |
|--------------------------|----------------------------|--------------|---------|----------------|----------|-----------|
| 39-DIRECCION DE INFORMAT | 230-SUBDIRECCION DE SISTEM | DIGITADOR    |         | 11-09-2024 11  | ENVIADO  | Si        |
| 39-DIRECCION DE INFORMAT | 230-SUBDIRECCION DE SISTEM | DIRECTOR     |         | 11-09-2024 11  | APROBADO | Si        |
| 39-DIRECCION DE INFORMAT | 230-SUBDIRECCION DE SISTEM | GESTION PERS |         |                |          | No        |
| 39-DIRECCION DE INFORMAT | 230-SUBDIRECCION DE SISTEM | PRESUPUESTO  |         |                |          | No        |
| 39-DIRECCION DE INFORMAT | 230-SUBDIRECCION DE SISTEM | COORDINADOR  |         |                |          | No        |
| 39-DIRECCION DE INFORMAT | 230-SUBDIRECCION DE SISTEM | PERSONAL     |         |                |          | No        |

| Elaborado por:                                       | Revisado por:                                           | Aprobado por:              |
|------------------------------------------------------|---------------------------------------------------------|----------------------------|
| Profesional Área de Gestión de<br>Calidad y Procesos | Coordinador(a) Área de Gestión de<br>Calidad y Procesos | Director(a) de Informática |

|          | Universidad Católica de Temuco | Código:               | SGC PS-FOR-<br>DIRINF 0006 |
|----------|--------------------------------|-----------------------|----------------------------|
|          |                                | Versión:              | 00                         |
| ТЕМИСО   |                                | Fecha de<br>vigencia: | 14/12/2022                 |
|          | Manual                         | Página:               | 16 de 15                   |
| 7 ANEXOS |                                |                       |                            |

No aplica.

| Elaborado por:                                       | Revisado por:                                           | Aprobado por:              |
|------------------------------------------------------|---------------------------------------------------------|----------------------------|
| Profesional Área de Gestión de<br>Calidad y Procesos | Coordinador(a) Área de Gestión de<br>Calidad y Procesos | Director(a) de Informática |